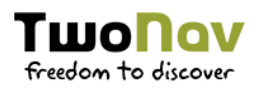

# BIENVENUE

Merci pour avoir choisit el GPS Anima+ de TwoNav.

Dans ce quick guide vous trouverez toute l'information nécessaire afin de vous accompagner dans l'apprentissage du GPS et vous permettre de profiter au maximum de vos voyages à vélo.

Le GPS Anima+ es un dispositif que vous aidera à découvrir de nouveaux horizons en totale autonomie. La combinaison du GPS, du **logiciel Land** et de la **plateforme online GO**, vous offre la possibilité de préparer, naviguer, analyser et revivre vos excursions et voyages à vélo.

#### IMPORTANT

| Two Nov                                                                                                    |       | TWORAV<br>Studies to Success           |                  |                                               |  |
|----------------------------------------------------------------------------------------------------|-------|----------------------------------------|------------------|-----------------------------------------------|--|
| THE THE PERSON THE FULL AND THE PERSON AND THE PERSON AND THE PERS |       | TABLEAU DE BORD MES PRODUITS MES DONNÉ | ES MES COMMANDES | NREGISTRER HES PRODUITS<br>(code promotionne) |  |
| Second States and Second Land States                                                                                                    |       | MES GPS MES LOGICIELS MES CARTES       |                  |                                               |  |
| Prairie ION Generatat                                                                                                    |       | France IGN Geoportail                  |                  |                                               |  |
| EXERCISITER # ES PRODUITS<br>(CODE PROMOTIONNEL)                                                                                                    | •     |                                        |                  |                                               |  |
|                                                                                                    | 100 I | FRANCE IGN GÉOPORTAIL                  | INSTALLER        | $\rightarrow$                                 |  |
| A bit the other 25 "ratio solution as only an other productions" and a solution of the other solution is not a solution of the other solution is not a solution of the other solution is not a solution of the other solution of the other solutio |       | France IGN Top 25 Mosailque            |                  |                                               |  |
| VALACE NON TOWN PLAN.                                                                                                    | → 1   | FRANCE IGN TOP25 FULL                  | INSTALLER        | $\rightarrow$                                 |  |
| HANGE ION TOPOS FOLLIOUSE                                                                                                    |       | FRANCE IGN TO P25 FULL (2008)          | INSTALLER        | $\rightarrow$                                 |  |
| SEARCE WINT TO 222 TONS                                                                                                    | →     | FRANCE IGN TOP25 ZONES                 | INSTALLER        | $\rightarrow$                                 |  |
| TRANCE HILL TOP25 DEPARTMENTS                                                                                                    | • → · | FRANCE IGN TOP25 DÉPARTEMENTS          | INSTALLER        | $\rightarrow$                                 |  |

Afin de profiter au maximum de l'expérience TwoNav, il est primordial **d'enregistrer** et activer les produits inclus avec l'achat du GPS:

- **Cartes routières :** Cartes vectorielles de navigation contenant de l'information de routes, rues, commerces, etc. (source : Open Street Map)
- **Cartes topographiques :** Cartes scannée de navigation contenant de l'information des reliefs, chemins, sites naturels et touristiques, etc. (source : IGN France)
- Logiciel Land (Standard) : Logiciel PC ou MAC pour préparer et analyser tous vos itinéraires avant vos excusions et voyages.

Pour valider ces produits, veuillez créer un compte d'utilisateur sur le site internet <u>www.myTwoNav.com</u> et accéder au tableau de bord. Puis, cliquer sur "**Enregistrer mes Produits**" et introduire le "**code produit**" que vous trouverez sur la carte promo dans la boîte du GPS.

MyTwoNav est à présent votre Espace Personnel où vous pourrez gérer vos produits TwoNav, installer des cartes sur les GPS et logiciels, ou prendre contact avec notre service client.

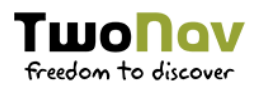

# PREPAREZ

Créez votre itinéraire, planifiez vos étapes et points d'intérêt sur cartes Open Street Map ou TomTom avec Land, le logiciel de planification et gestion d'activités outdoor, le plus performant du marché :

- Visualisation de cartes en 2D et 3D
- Création illimitée de traces, routes et waypoints
- Accès à des parcours et cartes sur internet
- Synchronisation de traces, waypoints et cartes avec le GPS

Téléchargez le logiciel Land depuis le lien suivant <u>www.twonav.com/fr/support/telechargements</u> et procédez à son installation sur votre ordinateur. À la première ouverture du logiciel, vous devrez valider son activation avec un code d'enregistrement. Si vous avez au préalable activé les produits inclus avec l'achat du GPS sur votre compte <u>www.myTwoNav.com</u>, vous trouverez le code d'activation (licence) sur la page « Mes Produits – Mes Logiciels » de votre Espace Personnel.

#### INSTALLATION DE CARTES ROUTIÈRES

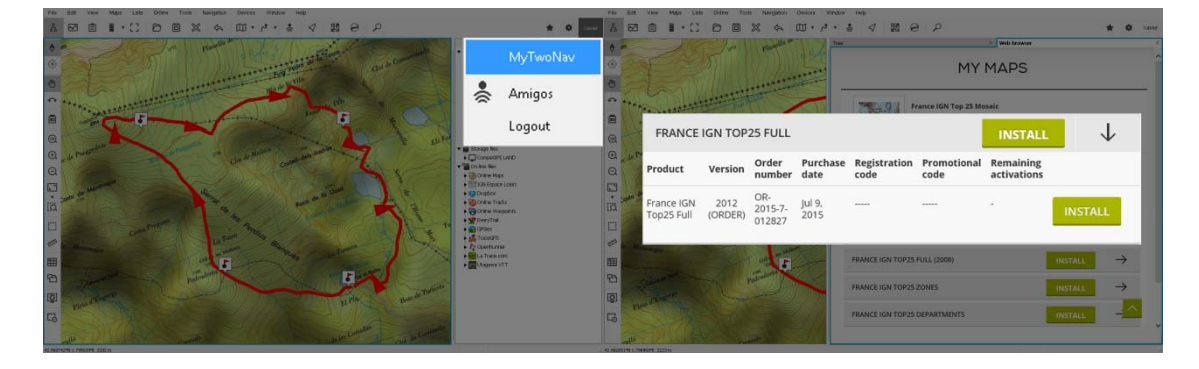

Les cartes routières, que vous avez au préalable activées, seront votre base de travail pour la préparation des itinéraires. Veuillez suivre les instructions à continuation afin de télécharger et activer les cartes sur le logiciel Land :

- 1. Accédez à votre Espace Personnel MyTwoNav depuis Land (ouverture du site web intégré dans une fenêtre du logiciel, voir capture d'écran ci-dessus), et entrez sur votre compte MyTwoNav.
- 2. Localisez la carte Open Street Map, et cliquez sur « Installer ».

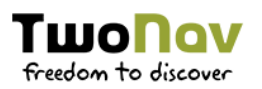

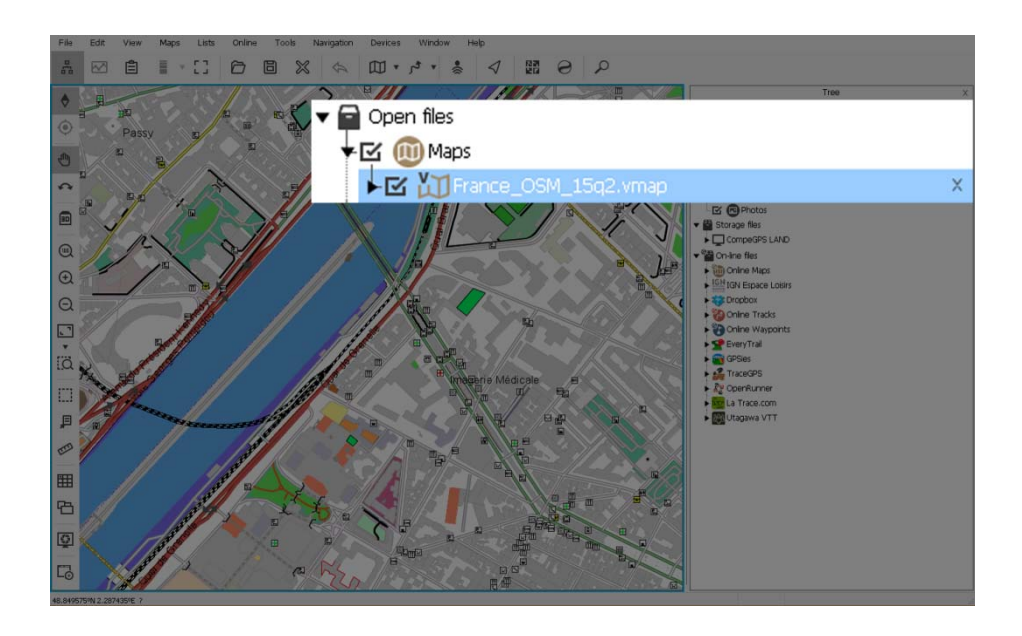

3. Le logiciel Land téléchargera et enregistrera la carte sur votre ordinateur. Une fois le processus d'installation terminé, la carte sera disponible depuis le menu de l'arbre de données (voir capture d'écran ci-dessus).

## **CRÉEZ VOS PROPRES ITINÉRAIRES**

Une fois la carte disponible, Land vous permet de créer une quantité illimitée d'itinéraires, de différentes manières :

Création manuelle

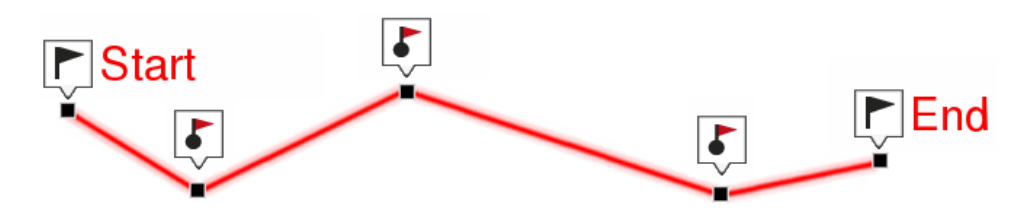

- 1. Sur la fenêtre de la carte, localisez votre point de départ avec la souris et faites « click droit » afin d'ouvrir le menu de création d'itinéraire.
- 2. Sélectionnez "Nouveau > Commencer trace ici" afin de créer le premier waypoint de l'itinéraire à l'endroit de votre choix.
- 3. Sélectionnez la localisation du second waypoint en suivant le tracé des routes ou chemins, et répétez l'opération jusqu'à la finalisation de l'itinéraire.

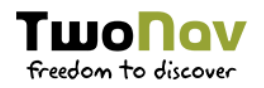

- 4. Une fois terminé, cliquez sur "fermer l'édition de polylignes".
- 5. Land calculera automatiquement la distance et ascension accumulée du parcours.
- Création automatique

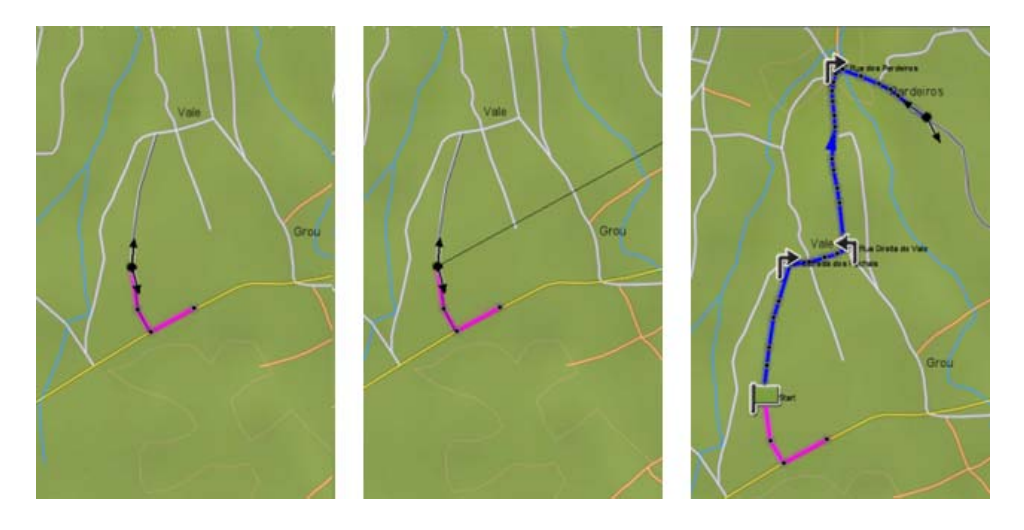

- 1. Sur la fenêtre de la carte, localisez votre point de départ avec la souris et faites « click droit » afin d'ouvrir le menu de création d'itinéraire.
- 2. Sélectionnez "Nouveau > Commencer trace ici" afin de créer le premier waypoint de l'itinéraire à l'endroit de votre choix.
- 3. Sur la barre d'outils (capture d'écran ci-dessous), cliquez sur 'FastTrack,' puis sur la touche 'Control' de votre clavier (maintenir enfoncée) et en même temps sur le point d'arrivée de votre destination.

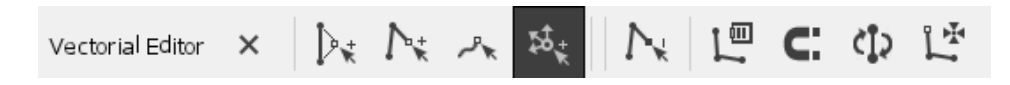

- 4. Land calculera automatiquement le trajet et créera la trace entre le point de départ et point d'arrivée sélectionné.
- 5. Une fois terminé, cliquez sur "fermer l'édition de polylignes".

## EDITEZ VOS ITINÉRAIRES

Le logiciel Land pour permet également d'éditer vos propres parcours, ou autres obtenus via les « Fichiers en ligne » de Land (en bas de l'arbre de données), ou autres sources d'informations externes (Wikiloc, etc.) :

• Modifier la trajectoire d'un itinéraire

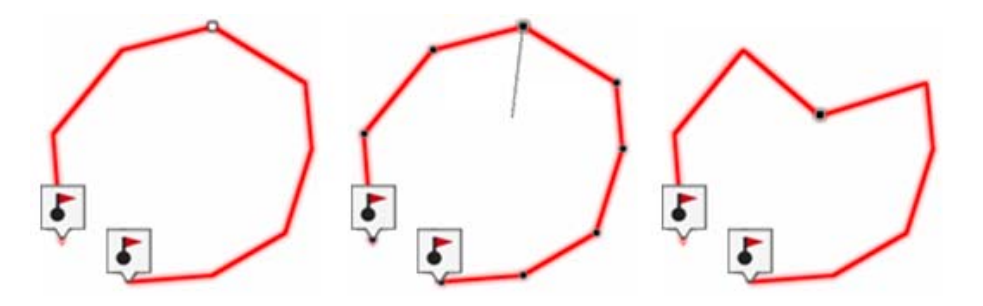

- 1. Sur la fenêtre de la carte, faites « click droit » sur la trace afin d'ouvrir le menu d'edition d'itinéraire.
- 2. Cliquez sur le waypoint et déplacez-le vers sa nouvelle localisation afin de modifier la trajectoire de l'itinéraire.
- 3. Une fois terminé, cliquez sur "fermer l'édition de polylignes".

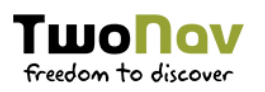

## TRANSFÉREZ VOS ITINÉRAIRES SUR LE GPS

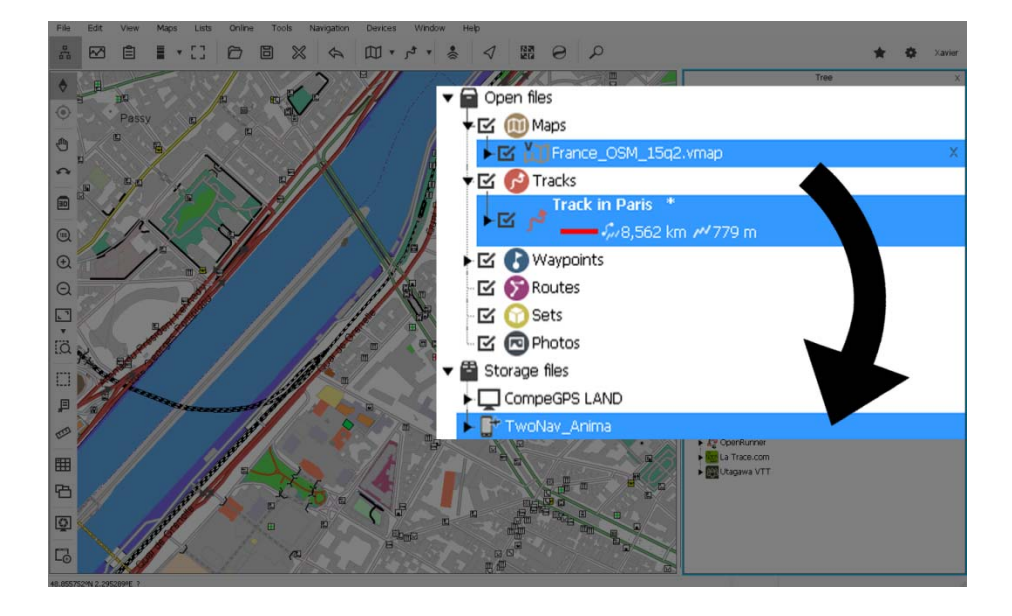

Le logiciel Land vous permet de transférez vos itinéraires et cartographie sur votre GPS en un seul click.

- 1. Connectez votre dispositif à l'ordinateur via USB.
- 2. Land détectera automatiquement le GPS, qui sera visible depuis l'arbre de données "Fichiers Stockés".
- 3. Sur l'arbre de données, sélectionnez chaque élément à transférer vers le GPS (click droit souris), et cliquez sur "Envoyer à GPS TwoNav".

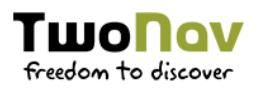

# VOYAGEZ

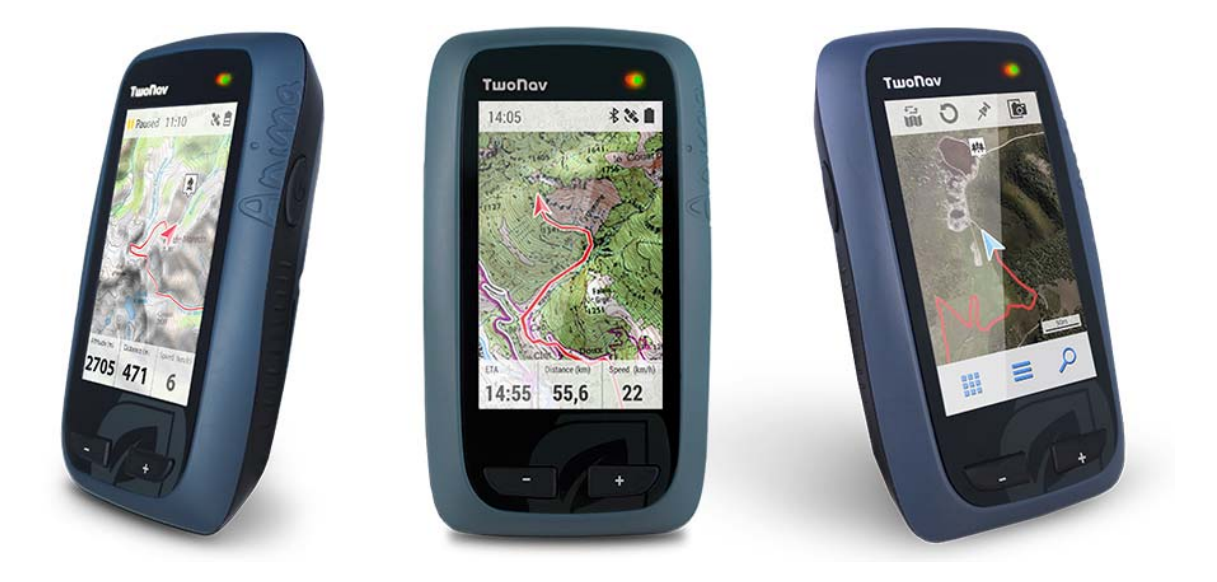

Laissez-vous guider par les GPS TwoNav en toute sécurité et partez à la découverte de nouveaux horizons en toute liberté.

## **OUVRIR UNE CARTE**

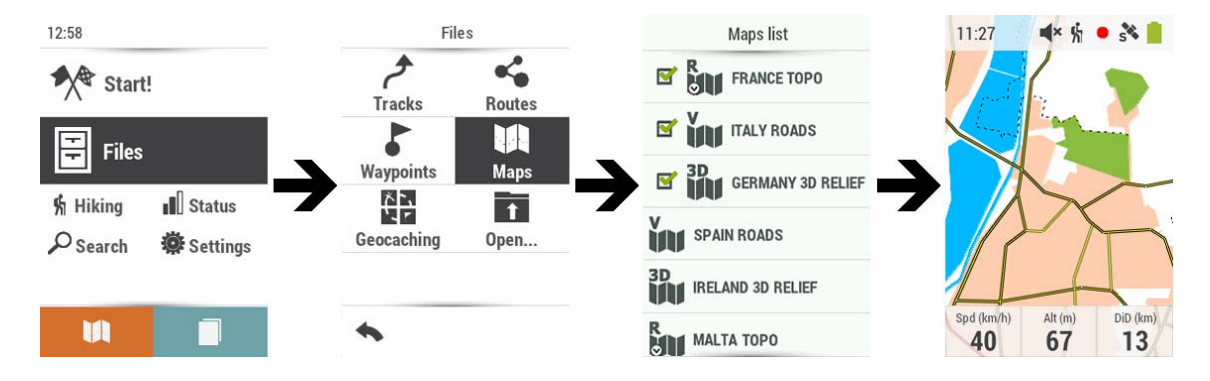

Vous pouvez visualiser la liste de carte disponibles sur votre dispositif depuis 'Menu principal > Fichiers > Cartes' (toutes les cartes disponibles depuis l'emplacement 'TwoNavData/Maps' du GPS seront affichées).

## COMMENCER LA NAVIGATION D'UN ITINÉRAIRE

Avant de lancer la navigation, il est important de sélectionner le profil correspondant à l'activité ('Menu principal > Profil').

Depuis 'Menu principal > Démarrer! > Trace', vous pourrez sélectionner votre destination.

Sélectionnez une trace parmi celles que vous avez créées.

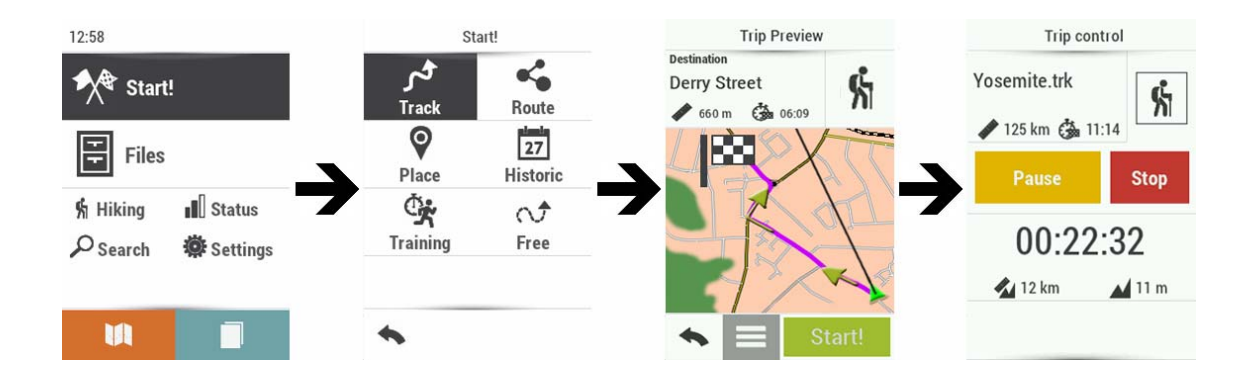

Une fois la navigation lancée, vous pourrez accéder à tout moment aux fonctions de la page 'Contrôle sortie' ('Menu principal > Contrôle sortie'). Cette page affichera les informations clés de votre sortie et vous permettra de mettre en pause ou arrêter l'enregistrement du parcours.

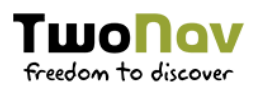

# REVIVEZ (DISPONIBLE MAI / JUIN 2016)

| ΤωοΠαν60                            | υχ θασαν Ναχ Ματάνταν Βαντά · 🕚 ΤωσΠαν 550                                                                                                    | My Rouses My Activity Devid -                                                                                     |
|-------------------------------------|----------------------------------------------------------------------------------------------------|----------------------------------------------------------------------------------------------------|
| ALL SPORTS                          | My activity Ms as activity Ms as activity                                                                                                    |                                                                                                    |
| асыр виса<br>мпа ф<br>сыя ©<br>su ¥ | 2     0     12.644.06 m     Among future 10 to 10 m       Total motors     Total ductors     Acconcilent spint dim     Among future 10 to 10 m                                                                                                    | Duration     03-3.27 m 19+       Duration     8.57 un       Average speed     3.73 sem       Pare     16.09 mixes |
|                                     | Activities list C Teday 3) 01/01/2014-31/202016 Week Munit Tear<br>DOT DAT MICRO-DISTANCE DATION DESAULT IN ACCOUNT IN                                                                                                    | Total uphill 636.91 m                                                                                             |
| HIONG S                             | 🐕 <u>28/02/2018 12/2019</u> 5-62 033/607 16-67 83200 🥓 🔯                                                                                                    | Distance Time                                                                                                    |
| (UNEOSEPHED) <b>?</b>               | §     INCOMPANIENT     113     0142.01     6.88     Num     Ø     Ø       §     INCOMPANIENT     1.74     MICON     MICON     Ø     MICON     Ø       §     INCOMPANIENT     6.76     MICON     A     MICON     Ø     MICON     Ø       §     INCOMPANIENT     6.76     MICON     A     MICON     Ø     INCOMPANIENT     MICON     MICON     Ø     INCOMPANIENT     MICON     MICON <th></th> |                                                                                                    |

Analysez et revivez vos expéditions dans les moindres détails avec GO, et partagez vos itinéraires avec vos amis sur les réseaux sociaux.

- 1. Connectez le GPS à votre ordinateur via port USB.
- 2. Accédez à votre compte sur <u>Go.TwoNav.com</u> en utilisant le même nom d'utilisateur que celui de votre Espace Personnel MyTwoNav.
- 3. A continuation, téléchargez un parcours afin de le visualiser et de l'analyser sur GO. Par défaut, votre GPS aura sauvegardé les traces sur le fichier suivant du GPS, depuis l'ordinateur : 'GPS/TwoNavData/Data').
- 4. Une fois téléchargé, vous pourrez analyser vos itinéraires avec de multiples données afin de revivre vos expériences :
  - **Cartes** : Visualisation des parcours
  - Graphiques : Altitude, temps...
  - Autres données : Distances, vitesse moyenne, dénivelés...
- 5. Vous pourrez également partager vos itinéraires avec vos amis et sur les réseaux sociaux, depuis la plateforme GO.

Il ne vous reste plus qu'à vous reposer, profiter... et rêver de votre prochaine aventure à vélo !

# freedom to discover